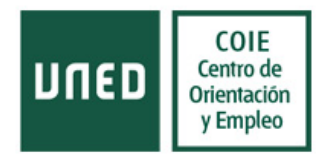

### PROCEDIMIENTO DE GESTIÓN DE CONVENIOS DE COOPERACIÓN EDUCATIVA

Este procedimiento tiene como objetivo la generación de convenios y anexo de prácticas para estudiantes de la UNED seleccionados por alguna de las empresas colaboradoras. Este procedimiento se llevará a cabo a partir del 1 de Octubre de 2015.

- 1. Contacto con el estudiante
- 2. Activación de empresa
- 3. Autorización de funciones y validación de la práctica
- 4. Generación de convenio
- 5. Gestión del candidato
  - 5.1. Inscribir candidato a la oferta
  - 5.2. Asignación del tutor
  - 5.3. Generación de anexo
- 6. Firma y archivo del convenio
- 7. Finalización anticipada de prácticas
- 8. <u>Renovación o prórroga de prácticas</u>
- 9. Convenios para estudios de máster oficial o doctorado con propiedad intelectual
- 10. Convenios con la FUE
- 11. Convenios adaptados (CSIC, MAEC, etc)
- 12. Soporte técnico
- 13. Procedimiento simplificado

Para entrar en la aplicación es necesario estar registrado en CAMPUS UNED. Pinchar en "Áreas de trabajo – Otros – Bolsa de empleo UNED (COIE)

Se habilitará un nuevo enlace en la web del COIE para que las empresas puedan registrarse. Cada vez que se registre una empresa nueva, se enviará un email a la dirección <u>bolsaempleouned@adm.uned.es</u>. En ese momento, se puede proceder a validar la empresa

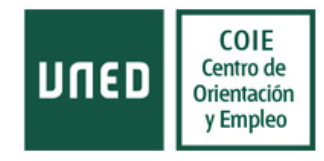

| Portal del empleado                           |         |
|-----------------------------------------------|---------|
| ACADÉMICA                                     | ECON    |
| <ul> <li>Gestión de matrícula</li> </ul>      | 🔁 P     |
| Becas y Centros penitenciarios                | 🔁 P     |
| Posgrados oficiales                           | 🔁 A     |
| CUID                                          | 🔁 lr    |
| Formación permanente                          |         |
| Convalidaciones y reconocimientos de créditos | ADMI    |
| Modelos e impresos para estudiantes           | 🥙 F     |
| <ul> <li>Asignaturas y exámenes</li> </ul>    | otras   |
| Otros                                         |         |
| Bolsa de empleo UNED (COIE)                   | <u></u> |
| 🎨 Participación de estudiantes                |         |

### 1. Contacto con el estudiante:

El primer paso será contactar con el estudiante para que se inscriba en la aplicación con este texto:

Estimado/a estudiante

Has sido seleccionado para hacer prácticas extracurriculares en una de nuestras empresas colaboradoras. Para poder inscribirte, te rogamos te registres en la aplicación informática de gestión de prácticas y empleo. Para ello debes ingresar en CAMPUS UNED con tus claves, y copiar en la barra de tu navegador la siguiente URL: http://j2ee.uned.es/bolsaempleo/candidato/index.jsp

No olvides marcar las casillas "Permitir que los administradores me apunten a prácticas" en el apartado 8 de tu CV (Mi perfil). Sólo así podremos gestionar el convenio de prácticas una vez que te haya seleccionado una empresa.

Si eres estudiante de Máster o Doctorado, y piensas que durante el periodo de prácticas se pueden generar resultados susceptibles de ser protegidos como Propiedad Intelectual, debes indicarnos el nombre del profesor que dirige tu trabajo de investigación.

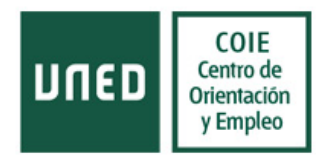

Cuando finalices el registro, te ruego me lo confirmes por esta vía. Si tienes cualquier duda, puedes escribirnos a bolsaempleouned@adm.uned.es

#### 2. Activación de la empresa

Pinchar en empresas

|                                 | Estudios  | Investigad | ción Inter | Internacional Comunicación |       | La UNED | UNED Abierta | D Abierta      |              |   |  |
|---------------------------------|-----------|------------|------------|----------------------------|-------|---------|--------------|----------------|--------------|---|--|
| Empresas C                      | andidatos | Usuarios   | Prácticas  | Comunio                    | cados | Empleo  | Convenios    | Administración | Tutorización | 4 |  |
| Gestión de Bolsa de Empleo COIE |           |            |            |                            |       |         |              |                |              |   |  |

Bienvenido a la página de Gestión de la Bolsa de Empleo de COIE. Para acceder a los diferentes apartados, opera a través de los menús arrib; que tengas sobre la aplicación, por favor, remite un correo a <u>bolsaempleouned@adm.uned.es</u> y te responderemos lo antes posible.

Podemos localizar la empresa que se acaba de registrar utilizando los campos que aparecen. Lo más sencillo es buscarlo por "Fecha de Creación" y elegir el día en el que se generó el correo de creación dela empresa.

| Empresas       | Candidatos       | Usuarios     | Prácticas      | Comunicados | Emple          | 0        | Conv       | enios           | Adr            | ninisti | ació          | n <sup>.</sup> | Tutorización | Alertas<br>Versio | Es<br>on Dep |
|----------------|------------------|--------------|----------------|-------------|----------------|----------|------------|-----------------|----------------|---------|---------------|----------------|--------------|-------------------|--------------|
| Gesti          | ón de            | Empi         | resas          |             |                |          |            |                 |                |         |               |                |              |                   |              |
| BUSCADOR L     | DE EMPRESAS      |              |                |             |                |          |            |                 |                |         |               |                |              |                   |              |
| Razón social d | le la empresa:   |              |                |             |                |          |            | CIF:            |                |         |               |                |              |                   |              |
| Localidad:     |                  |              |                |             |                |          |            | Provin          | cia:           |         |               |                |              | ۲                 |              |
| Fecha Creació  | n (desde):       | 26/08/201    | 5              |             |                |          | A          | Fecha<br>gosto, | Creaci<br>2015 | òn (ha: | sta):<br>×    |                |              |                   |              |
| Estado:        |                  |              |                |             | «<br>sem<br>31 | <<br>Lun | Hoy<br>Mar | Mié J           | ue Vie         | Sáb     | »<br>Dom<br>2 |                |              | ¥                 |              |
| 🗌 Con instala  | ciones accesible | s            |                |             | 33             | 10       | 11         | 12              | 13 14          | 15      | 16            | izado          |              |                   |              |
| Tiene pues     | tos reservados p | ara personas | con discapacio | lad         | 34             | 17       | 18         | 19              | 20 21          | 22      | 23            |                |              |                   |              |
| Con ofertas    | de empleo activ  | as           |                |             | 36             | 31       | 25         | 20              | 21 20          | 29      | 30            |                |              |                   |              |
|                |                  |              |                |             |                |          | Sele       | cciona          | rfecha         |         |               |                |              |                   |              |

En el apartado Listado de Empresas, Marcar la empresa que acabamos de registrar y pinchar en Modificar

Buscar

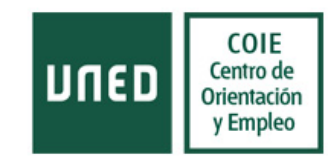

| Con instalaciones accesibles     Tiene puestos reservados para pe     Con ofertas de empleo activas | ersonas con discapacidad                                                                                                    |                | Con prácticas ao        | tivas            |
|----------------------------------------------------------------------------------------------------|----------------------------------------------------------------------------------------------------|----------------|-------------------------|------------------|
|                                                                                                    |                                                                                                    | Bus            | car                     |                  |
| Listado de Empresas                                                                                 |                                                                                                    |                |                         |                  |
| RAZÓN SOCIAL                                                                                        | CIF                                                                                                    | SECTOR         | ESTADO                  | DIRECCIÓN        |
| · COS                                                                                               |                                                                                                    | Sector Privado | Pendiente de validación | GLORIETA DE CUAT |
| 10 LUS                                                                                              | 1. Contract (1. Contract (1. Co | Sector Privado | Pendiente de validación | GLORIETADECI     |

En la pantalla siguiente, cambiar el estado de la empresa a Activa y pinchar Aceptar (al final del formulario)

## Modificar Información de Empresa

| 127.101.111          | [                        |                  |                         |
|----------------------|--------------------------|------------------|-------------------------|
| * Razon social:      | lcas                     |                  |                         |
| * CIF: (no editable) |                          | Estado empresa:  | Pendiente de validación |
|                      |                          |                  | Pendiente de validación |
| * Årea               | REACTAIDADES SANITARIAS  | Activa           |                         |
| Alea.                | SO NO INIDADES SAMITANAS |                  | lnactiva<br>Eliminada   |
| * Cortor             | Sector Privado           | * Intermediaria: | 0.0.                    |

Una vez se haya activado la empresa, llegará un email a la persona de contacto, que procederá a asignar los tutores y a publicar la oferta de prácticas.

### 3. Autorización de funciones y validación de la práctica.

La validación de la práctica implica la autorización de las funciones.

Las **prácticas gestionadas por el COIE** desde Convenios Generales y Banco Santander serán validadas por las orientadoras.

Para las **prácticas de formación permanente**, los gestores deberán imprimir en pdf el formulario de la práctica y enviársela a los tutores (director del curso) para que den el visto bueno a las funciones. En ese momento, se podrá validar la práctica. (Para la validación de la práctica, consultar el procedimiento de tutorización).

4. Generación de convenio

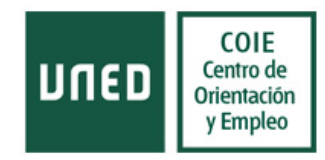

Desde la pantalla que se nos ha generado en el paso anterior, pinchamos en Volver

Empresas Candidatos Usuarios Prácticas Com

| Con obertas de empieo activas Con obertas de empieo activas Con obertas Con obertas de empieo activas Con obertas Con obertas            | Operación r                   | ealizada co                              | orrectan             | nente             |                                    |         |
|----------------------------------------------------------------------------------------------------|-------------------------------|------------------------------------------|----------------------|-------------------|------------------------------------|---------|
| Con clertas de empleo activas     Con clertas de empleo activas     Buscado     Activa   Consultar datos   Consultar datos   Consultar d                                                                                                    | operacion                     | Sunzada o                                | onrootan             |                   |                                    |         |
| En la siguiente pantalla, pinchar en "Modificar"<br>Con otertas de empireo activas<br>Buscar<br>Stado de Empresas<br>NATION SOCIAL <u>CIF SECTOR ESTADO DIRECCIÓN</u><br>COS Sector Privado Activa GLORIETA DE CUATRO CAMINOS Nº 60<br>Crear una nueva empresa Consultar datos (Modifica) Iminal Exportar listado<br>Crear una nueva empresa Consultar datos (Modifica) Iminal Exportar listado<br>In la siguiente pantalla pinchar en Convenios<br>Volver<br>ciones                                                                                                    |                               |                                          |                      |                   |                                    |         |
| En la siguiente pantalla, pinchar en "Modificar"<br>Con ofertas de empieo activas<br>Buscar<br>Stado de Empresas<br>ZóN SOCIAL <u>CIF SECTOR ESTADO DIRECCIÓN</u><br>COS Sector Privado Activa GLORIETA DE CUATRO CAMINOS Nº 60<br>Crear una nueva empresa Consultar datos (Modificar) iminai Exportar listado<br>In la siguiente pantalla pinchar en Convenios<br>In la siguiente pantalla pinchar en Convenios<br>Interestador práctica (Crear nueva práctica) Buscar ofertas empleo (Crear ofertas empleo Enviar comunicado Corver                                                                                                    | Volver                        |                                          |                      |                   |                                    |         |
| En la siguiente pantalla, pinchar en "MOdificar"<br>Con ofertas de empleo activas<br>Euscae<br>stado de Empresas<br>zón social CIF SECTOR ESTADO DIRECCIÓN<br>COS Sector Privado Activa GLORIETA DE CUATRO CAMINOS Nº 60<br>Crear una nueva empresa Consultar datos Modificar Timinar Exportar listado<br>n la siguiente pantalla pinchar en Convenios<br>Volver<br>ciones<br>Buscador práctica Crear nueva práctica Buscar ofertas empleo Crear ofertas empleo Enviar comunicado Conver                                                                                                    | The last of the second second |                                          | (b. 41:5://          |                   |                                    |         |
| Con ofertas de empleo activas                                                                                                    | En la siguiente pantali       | a, pinchar en                            | Wodificar            |                   |                                    |         |
| Buscar         Sector Privado       Ativa       CURRECCIÓN         Crear una nueva empresa       Consultar datos       Modificar       Iminar       Exportar listado         Crear una nueva empresa       Consultar datos       Modificar       Iminar       Exportar listado         In la siguiente pantalla pinchar en Convenios                                                                                                    | on ofertas de empleo activas  |                                          |                      |                   |                                    |         |
| Istado de Empresas<br>MAZÓN SOCIAL CIF SECTOR ESTADO DIRECCIÓN<br>e COS Sector Privado Activa GLORIETA DE CUATRO CAMINOS Nº 60<br>Crear una nueva empresa Consultar datos Modificar Timinar Exportar listado<br>Crear una nueva empresa Consultar datos Modificar Timinar Exportar listado<br>Crear una nueva empresa Consultar datos Modificar Timinar Exportar listado<br>Crear una nueva empresa Consultar datos Modificar Timinar Exportar listado<br>Crear una nueva empresa Consultar datos Modificar Timinar Exportar listado<br>Crear una nueva empresa Consultar datos Modificar Timinar Exportar listado<br>Crear ofertas empleo Enviar comunicado Convertas empleo Enviar comunicado Convertar Internacional Convertante empleo Enviar comunicado Convertar Internacional Convertas empleo Enviar comunicado Convertas empleo Enviar comunicado Convertas empleo Envitas empleo Enviar  |                               |                                          | Buscar               |                   |                                    |         |
| Azón social CIF SECTOR ESTADO DIRECCIÓN<br>COS Sector Privado Activa GLORIETA DE CUATRO CAMINOS Nº 60<br>Crear una nueva empresa Consultar datos Modificar Timinar Exportar listado<br>Crear una nueva empresa Consultar datos Modificar Timinar Exportar listado<br>No I la siguiente pantalla pinchar en Convenios<br>Volver<br>cciones                                                                                                    |                               |                                          | (                    |                   |                                    |         |
| CAZÓN SOCIAL       CIF       SECTOR       ESTADO       DIRECCIÓN         COS       Sector Privado       Activa       GLORIETA DE CUATRO CAMINOS Nº 60         Crear una nueva empresa       Consultar datos       Modificar) liminar       Exportar listado         Cin la siguiente pantalla pinchar en Convenios       Volver       .         Cciones       Volver       .                                                                                                    | tado de Empresas              |                                          |                      |                   |                                    |         |
| COS Sector Privado Activa GLORIETA DE CUATRO CAMINOS Nº 60<br>Crear una nueva empresal Consultar datos Modificar Timinar Exportar listado<br>in la siguiente pantalla pinchar en Convenios<br>Volver<br>Activa Convenios<br>Enviar comunicado Convertas empleo Crear ofertas empleo Enviar comunicado Convertado Convertas empleo Enviar comunicado Convertado Convertas empleo Enviar comunicado Convertado Convertas empleo Enviar comunicado Convertado Convertas empleo Enviar comunicado Convertado Convertas empleo Enviar comunicado Convertado Convertas empleo Enviar comunicado Convertado Convertado C | ÓN SOCIAL                     | CIF                                      | SECTOR               | ESTADO            | DIRECCIÓN                          |         |
| Crear una nueva empresa Consultar datos Modificar, Timinar, Exportar listado                                                                                                    | QS                            |                                          | Sector Privado       | Activa            | GLORIETA DE CUATRO CAMINOS Nº 60   | MADRID) |
| in la siguiente pantalla pinchar en Convenios<br>Volver<br>Acciones<br>Buscador práctica [Crear nueva práctica] Buscar ofertas empleo [Crear ofertas empleo] Enviar comunicado (Conver                                                                                                    |                               | ear una nueva empresal (                 | Consultar datos Mor  | lific ar i Timina | Fxportar istado                    |         |
| n la siguiente pantalla pinchar en Convenios<br>Volver<br>cciones<br>Buscador práctica Crear nueva práctica Buscar ofertas empleo Crear ofertas empleo Enviar comunicado Conver                                                                                                    | 00                            | and of the local state of the second for |                      | <u> </u>          | •                                  | _       |
| En la siguiente pantalla pinchar en Convenios<br>Volver<br>Acciones<br>Buscador práctica [Crear nueva práctica] Buscar ofertas empleo [Crear ofertas empleo] Enviar comunicado (Conver                                                                                                    |                               |                                          |                      |                   |                                    |         |
| Volver<br>Cciones<br>Buscador práctica] Crear nueva práctica] Buscar ofertas empleo] Crear ofertas empleo] Enviar comunicado Conver                                                                                                    | la siguiente pantalla pir     | nchar en Conve                           | enios                |                   |                                    |         |
| Volver<br>Acciones<br>Buscador práctica] [Crear nueva práctica] Buscar ofertas empleo] [Crear ofertas empleo] Enviar comunicado [Conver                                                                                                    |                               |                                          |                      |                   |                                    |         |
| Cciones                                                                                                    |                               |                                          | Volver               |                   |                                    |         |
| Buscador práctica] [Crear nueva práctica] Buscar ofertas empleo] [Crear ofertas empleo] Enviar comunicado [Conver                                                                                                    | ciones                        |                                          |                      |                   |                                    |         |
| Buscador practicaj (Crear nueva practicaj (Buscar ofertas empleo) (Crear ofertas empleo) Enviar comunicado (Conver                                                                                                    |                               |                                          |                      |                   |                                    |         |
|                                                                                                    | Buscador práctica             | Crear nueva práctica  Bu                 | iscar ofertas empleo | Crear oferta      | as empleo Enviar comunicado Conver | lios    |
|                                                                                                    |                               |                                          |                      |                   |                                    |         |

Pinchar en "Crear nuevo convenio"

# Gestión de Convenios

### Empresa: CQS

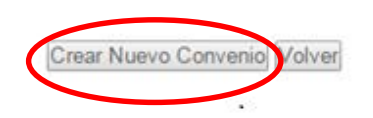

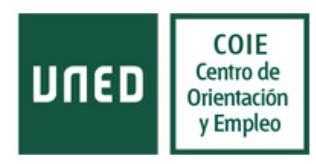

En la siguiente pantalla, seleccionar lo que corresponda en los menús correspondientes:

- Unidad gestora:
  - CG. Convenios generales (son los que gestiona el COIE, de prácticas presenciales para estudiantes de grado, LDI, o master oficial, que no son de la convocatoria de becas Santander)
  - FP. Formación permanente (son los que gestiona el dpto. De Formación permanente, para estudiantes de títulos propios con prácticas presenciales)
  - PV. Prácticas virtuales (son los que gestiona el COIE, de prácticas virtuales para estudiantes de grado, LDI, master oficial, o título propio que no son de la convocatoria de becas Santander). *Tiene anexo propio*.
  - BS. Banco Santander (son los que gestiona el COIE para estudiantes de grado, LDI, master oficial o títulos propios dentro de la convocatoria de becas Santander. *Tiene convenio propio.*
  - UN. UNIDIS (son los que gestiona UNIDIS para estudiantes con discapacidad, ya sea para prácticas virtuales como presenciales).
  - OT. OTRI (son los que gestiona la OTRI para estudiantes de doctorado). *Tiene convenio propio.*

| ALTA DE CONVENIO           |                                                                                      |
|----------------------------|--------------------------------------------------------------------------------------|
| Unidad gestora:            | Seleccione una 🔻                                                                     |
| Tipo de convenio:          | Seleccione una<br>Convenios Generales<br>Formación Permanente<br>Prácticas Virtuales |
| Firmante:                  | Banco Santander                                                                      |
| Cargo:                     | Representante legal                                                                  |
| Fecha (dd/MM/yyyy):        | 14/09/2015                                                                           |
| <ul> <li>Activo</li> </ul> |                                                                                      |
|                            | Aceptar                                                                              |

Elegir tipo de convenio dependiendo del tipo de empresa si se trata de una empresa pública, privada, el idioma en la redacción de convenio y anexos o si se trata de prácticas virtuales o dentro de la convocatoria de Becas Santander.

Volver

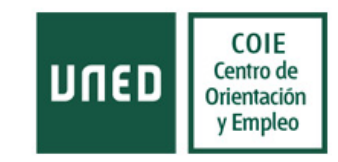

| ALTA DE CONVENIO    |                                                                              |         |
|---------------------|------------------------------------------------------------------------------|---------|
| Unidad gestora:     | Seleccione una 🔻                                                             |         |
| Tipo de convenio:   | CONVENIO PRIVADO 2014 ▼<br>CONVENIO PRIVADO 2014                             |         |
| Firmante:           | CONVENIO PUBLICO 2014<br>CONVENIO SANTANDER 2015<br>CONVENIO PUBLICO ERANCES |         |
| Cargo:              | CONVENIO PRIVADO FRANCES<br>CONVENIO PUBLICO INGLES                          |         |
| Fecha (dd/MM/yyyy): | CONVENIO PRIVADO INGLES                                                      |         |
| Activo              |                                                                              |         |
|                     |                                                                              | Aceptar |
|                     |                                                                              | Volver  |

### Razón social Empresa: NUEVA EMPRESA PAULA

La aplicación generará un número de convenio con una referencia diferente en función de la unidad gestora, de modo que siempre podamos identificar los de nuestra unidad.

Se nos genera una pantalla de confirmación. Pinchar en "Volver". Se nos genera una nueva pantalla en la que aparece el nuevo convenio con la referencia asignada automáticamente. Pinchando en el símbolo debajo de "Detalle" se puede imprimir o guardar el convenio.

| REPRESENTANTE LEGAL DE LA EMPRESA            |                                          |                           |                |  |  |  |  |
|----------------------------------------------|------------------------------------------|---------------------------|----------------|--|--|--|--|
| Nombre y apellidos:                          | re y apellidos: JUAN JOSÉ ÁLVAREZ MILLÁN |                           |                |  |  |  |  |
|                                              |                                          |                           |                |  |  |  |  |
| LISTADO DE CONVENIOS                         |                                          |                           |                |  |  |  |  |
| NÚMERO DE REFERENCIA                         | FIRMANTE                                 | ACTIVO                    | DETALLE        |  |  |  |  |
| CG0017                                       | JUAN JOSÉ ÁLVAREZ MILLÁN                 | Inactivo                  | €              |  |  |  |  |
|                                              |                                          |                           | $\smile$       |  |  |  |  |
| OBSERVACIONES DE LA EMPRESA                  |                                          |                           |                |  |  |  |  |
| Observaciones:                               |                                          |                           |                |  |  |  |  |
|                                              |                                          |                           |                |  |  |  |  |
| FACILIDADES PARA PERSONAS CON DISCA          | APACIDAD                                 |                           |                |  |  |  |  |
| Existen rampas y ascensores para superar las | escaleras de acceso al puesto de trabajo | Aseos adaptados           | Puertas anchas |  |  |  |  |
| Pasillos anchos:                             |                                          | Teletrabajo (actualmente) |                |  |  |  |  |
| Futura implantación de teletrabajo: No       |                                          |                           |                |  |  |  |  |
|                                              |                                          |                           |                |  |  |  |  |

Volver

Para ello hay que pinchar en "Exportar Convenio".

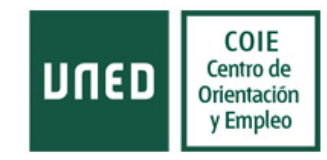

### Razón social Empresa: CQS

### **Tipo Sector: Sector Privado**

| CONSULTA DE CONVI    | ENIO                  |  |
|----------------------|-----------------------|--|
| Tipo de convenio:    | CONVENIO PRIVADO 2014 |  |
| Firmante             |                       |  |
| Cargo del firmante   | Representante legal   |  |
| Fecha firma          | 26/08/2015            |  |
| Estado               | Inactivo              |  |
| Número de referencia | CG0017                |  |

Al pinchar en aceptar, se abre una pantalla para guardar el documento

### Generación de listados y documentos

| Pulse en 'Aceptar' para generar el docur | pento, o | 'Volver' para retroceder a la pantalla anterior |
|------------------------------------------|----------|-------------------------------------------------|
| (                                        | Aceptar  | /olver                                          |

Volver Exportar convenio

### 5. Gestión del candidato

Se puede generar el anexo del candidato desde dos situaciones:

- a. <u>Candidato PRESELECCIONADO por la empresa</u>: Esta será la situación en la mayor parte de los casos. La empresa publica una oferta e indica los datos del estudiante que debemos inscribir en el apartado "estudiantes seleccionados previamente". Cada día, se filtrarán las prácticas de este modo: Estado "validada" y Con/sin preinscritos: con preinscritos. A partir de aquí, proceder según el punto 6.1.
- <u>Candidato INSCRITO:</u> Un candidato se ha inscrito y ha sido seleccionado por la empresa en una oferta publicada. En estos casos, reenviaremos el email "Solicitud para cubrir práctica" con el asunto Como el candidato ya está inscrito, proceder a partir del punto 6.2.

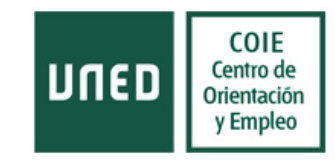

### 5.1. Inscripción del candidato<sup>1</sup>

Seleccionar la práctica y pinchar en "Consultar"

| Listado de Prácticas                                                                  |                                                 |                   |                    |          |                  |                     |
|---------------------------------------------------------------------------------------|-------------------------------------------------|-------------------|--------------------|----------|------------------|---------------------|
| PRÁCTICA                                                                              | RAZÓN SOCIAL                                    | PUBLICACIÓN       | CURSO<br>ACADÉMICO | ESTADO   | OFERTA<br>PLAZAS | TIENE<br>AMPLIACIÓN |
| PRÁCTICA PARA ESTUDIANTES DE GRADO EN INGENIEF<br>ELECTRÓNICA INDUSTRIAL Y AUTOMÁTICA | RÍA EN CQS (CONSULTING<br>QUÍMICO SANITARIO SL) |                   | 2014/2015          | Validada | 1                | Ν                   |
| Buscar                                                                                | Crear una nueval [Volver] [Modificar]C          | onsultar)Eliminar |                    |          |                  |                     |
| Pinchar en "Ver inscritos"                                                            |                                                 |                   |                    |          |                  |                     |
| Comprensión de mensajes:                                                              | •                                               |                   |                    |          |                  |                     |
|                                                                                       | Volver Ver Inscrito                             |                   |                    |          |                  |                     |
| Pinchar en "Inscribir candidato"                                                      |                                                 |                   |                    |          |                  |                     |

### Práctica: PRÁCTICA PARA ESTUDIANTES DE GRADO EN INGENIERÍA EN ELECTRÓNICA INDUSTRIAL Y AUTOMÁTICA Listado de Candidatos inscritos NOMBRE Y APELLIDOS EMAIL TELÉFONO ACTUALIZACIÓN ESTADO 9 JAME JMÉNEZI 27/08/2015 Inscrito por Administratories Consultar inscrito (inscritor candidato) Yolver (Genetar Listado Word Exportar Listado) (Genetar Etiquetas

Se abre un formulario de búsqueda. Introducir el DNI del candidato seleccionado por la empresa en el campo "Documento de identidad" y pinchar en Buscar (en el extremo inferior del formulario)

### Gestión de Candidatos

|                           |                              | Volver Ver Inscritos                 |           |
|---------------------------|------------------------------|--------------------------------------|-----------|
| PRÁCTICA: PRÁCTICA PARA E | STUDIANTES DE GRADO EN INGEI | NERÍA EN ELECTRÓNICA INDUSTRIAL Y AU | ITOMÁTICA |
| INFORMACIÓN PERSONAL      |                              |                                      |           |
| Documento de Identidad    | Nombre:                      | Apellidos:                           | Sexo:     |
| 773626                    |                              |                                      | •         |
| Locanoad.                 | Provincia:                   | País:                                |           |

<sup>&</sup>lt;sup>1</sup> En la información que aparecerá en la web, se indicará a la empresa que contacte con el estudiante para que se registre en la aplicación. No obstante, debemos asegurarnos de que el candidato está registrado, buscándole desde el módulo de "candidatos".

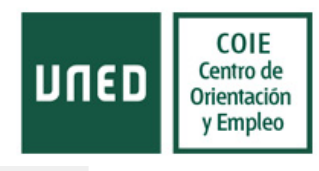

| Modalidad de contrato deseada: | Jornada laboral deseada: |
|--------------------------------|--------------------------|
|                                | Buscar                   |

En la siguiente pantalla, seleccionar el candidato y pinchar en "Inscribir Candidato". El sistema devolverá una pantalla de "Operación realizada correctamente" y un botón de "volver"

### Gestión de Candidatos

| NOMBRE | TELÉFONO | EMAIL | ACTUALIZACIÓN CV | DISCAPACIDAD |
|--------|----------|-------|------------------|--------------|
| LUSS   |          |       | 27/08/2015       | No           |

Una vez que el candidato está inscrito debe cambiar el estado del candidato a "Seleccionado con anexo"

| ESTADO DE LA INSCRIPCI | N DEL CANDIDATO (PARA MODIFICAR SU VALOR POR EL SELECCIONADO, PULSE "EDITAR ESTADO"; |
|------------------------|--------------------------------------------------------------------------------------|
| Estado:                | Seleccionado con Anexo 🔻                                                             |
|                        | Inscrito por Candidato                                                               |
|                        | Inscho por Administradores                                                           |
| TUTOR UNED ASIGNADO    | Baja Voluntaria<br>Desestimado                                                       |
| Tutor UNED:            | L/ Preseleccionado                                                                   |
|                        | Seleccionado                                                                         |
|                        | Seleccionado con Anexo Volver Modificar estado Generar CV Word                       |

### 5.2. Asociar el tutor UNED

Una vez filtradas las prácticas validadas con preinscrito, seleccionar la que se desea gestionar y pinchar en modificar

### Gestión de Candidatos

#### Práctica: PRÁCTICA PARA ESTUDIANTES DE GRADO EN INGENIERÍA EN ELECTRÓNICA INDUSTRIAL Y AUTOMÁTICA Listado de Candidatos inscritos NOMBRE Y APELLIDOS TELÉFONO ACTUALIZACIÓN ESTADO EMAIL ◎ JAINE JINÉNEZ 27/08/2015 Desestimad () TAMARA 27/08/2015 Inscrito por Administrati LUIS 27/08/2015 Consultar inso nscribir candidato Volver, Generar Listado Word, Exportar Listado, Generar Etiquetas

Se abrirá un formulario. Abrir el menú desplegable "Tutor UNED" y asignarle un tutor para la práctica.

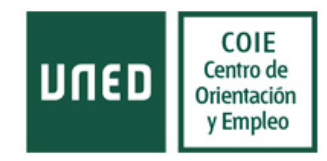

|                 | Seleccione un tutor -                                                                                 |                              |                         |  |
|-----------------|----------------------------------------------------------------------------------------------------|------------------------------|-------------------------|--|
|                 | GNACIO RODRIGUEZ (Administrador)<br>NURIA MANZANO (Administrador)<br>Mª ANTONIA MATIA (Administrador) | Modificar estado Asociar Tut | or COIE Generar CV Word |  |
|                 | PAULA FERRER-SAMA (Administrador)                                                                     | Educación y Cultura          | UNED en la Red          |  |
| » Fundación L L | AURA MESA (Tutor COIE)                                                                                | » Cultura y Deporte          | » Facebook              |  |

| ASIGNACIÓN DEL TUTOR COIE ANTES DE GENERAR EL ANEXO (PARA MODIFICAR SU VALOR POR EL SELECCIONADO, PULSE "ASOCIAR TUTOR COIE") |
|----------------------------------------------------------------------------------------------------|
| Tutor COIE: PAULA FERRER-SAMA (Administrador)                                                                                 |
| Volver Modificar estadu Asociar Tutor COIE Jaenerar CV Word                                                                   |

Se genera un mensaje de "Operación realizada correctamente"

#### 5.3. Generación del anexo

Pinchar en Volver. En la pantalla siguiente, seleccionar de nuevo el candidato y pinchar en "Consultar inscrito".

Elegir el estudiante que aparece en estado "seleccionado" o "preseleccionado" (en el caso a) o inscrito por administradores (en el caso b).

### Gestión de Candidatos

| istado de Candidatos | inscritos |          |               |                              |
|----------------------|-----------|----------|---------------|------------------------------|
| NOMBRE Y APELLIDOS   | EMAIL     | TELÉFONO | ACTUALIZACIÓN | ESTADO                       |
| JAIME JIMÉNEZ        |           |          | 27/08/2015    | Desestimado                  |
| ) TAMARA             |           |          | 27/08/2015    | Inscrito por Administradores |
| LUIS                 |           |          | 27/08/2015    | Inscrito por Administradores |

En la pantalla siguiente pinchar en "Generar anexo"

| ASIGNACIÓN DEL TUTOR COIE ANTES DE GENERAR EL ANEXO (PARA MODIFICAR SU VALOR POR EL SELECO | CIONADO, PULSE "ASOCIAR TUTOR COIE") |
|--------------------------------------------------------------------------------------------|--------------------------------------|
| Tutor COIE: PAULA FERRER-SAMA (Administrador)                                              |                                      |
| Volver Modificar estado Generar CV Word Generar Anexo                                      | >                                    |

Elegir el tipo de anexo en el menú desplegable. En Nombre de Documento ponemos el DNI del estudiante, guion y un número en función del número de prácticas que ha hecho. Pinchamos en el botón "Aceptar".

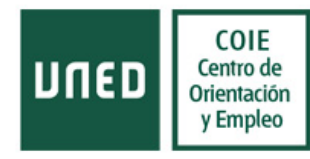

| CREAR ANEXO          |                                          |                                                                     |
|----------------------|------------------------------------------|---------------------------------------------------------------------|
| Práctica:            | PRÁCTICA PARA ESTUDIA                    | ANTES DE GRADO EN INGENIERÍA EN ELECTRÓNICA INDUSTRIAL Y AUTOMÁTICA |
| Tipo de anexo:       | ANEXO                                    |                                                                     |
| Nombre del Documento | ANEXO<br>ANEXO SANTANDER<br>ANEXO INGLES |                                                                     |
|                      | ANEXO FRANCES                            | Aceptar Volver                                                      |

Se nos abrirá una ventana de confirmación.

Ahora es necesario cambiar la práctica al estado de "cubierta" (este paso es imprescindible para que pueda comenzar el proceso de tutorización). Para ello volvemos a buscar nuestra práctica, pinchar en "Prácticas" en el menú superior. Se abrirá un formulario de búsqueda. En el campo "Razón social" escribir el nombre de la empresa (también se puede buscar la práctica por otros criterios). Pinchar en "Buscar"

## Gestión de Prácticas

| BUSCADOR DE PRÁCTICAS         |                           |           |                            |                  |                               |
|-------------------------------|---------------------------|-----------|----------------------------|------------------|-------------------------------|
| Nombre práctica:              |                           |           |                            |                  |                               |
| Razón social:                 | CQS                       |           |                            |                  |                               |
| Provincia:                    |                           | T         | Localidad:                 |                  |                               |
| Estudios Requeridos:          | - Seleccione un estudio - | T         | Titulación:                |                  | - Seleccione una titulación - |
| Estado:                       |                           | T         | Tipo de Práctica           | a:               |                               |
| Curso académico:              |                           | T         | Reservada                  | para personas co | on discapacidad               |
| Fecha Creación<br>(desde):    |                           |           | Fecha Creaciór<br>(hasta): | ı                |                               |
| Fecha Realización<br>(desde): |                           |           | Fecha Realizad             | ión (hasta):     |                               |
|                               |                           |           | Buscar                     | una nueva        |                               |
| Seleccionar la empre          | sa y pinchar en "Bu       | uscar"    |                            |                  |                               |
| Listado de Prácticas po       | r Empresa                 |           |                            |                  |                               |
| RAZÓN SOCIAL                  |                           | CIF       | ESTADO                     | DIRECCIÓN        |                               |
|                               |                           | P82878520 | VALIDADA                   |                  |                               |

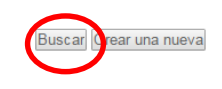

Seleccionar la y pinchar en "Modificar"

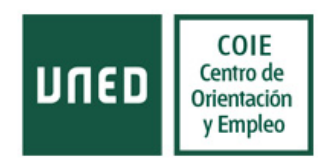

| Listado de Prácticas                                                                       |                                          |                   |                    |          |                  |                    |
|--------------------------------------------------------------------------------------------|------------------------------------------|-------------------|--------------------|----------|------------------|--------------------|
| PRÁCTICA                                                                                   | RAZÓN SOCIAL                             | PUBLICACIÓN       | CURSO<br>ACADÉMICO | ESTADO   | OFERTA<br>PLAZAS | TIENE<br>AMPLIACIÓ |
| PRÁCTICA PARA ESTUDIANTES DE GRADO EN INGENIERÍA EN<br>ELECTRÓNICA INDUSTRIAL Y AUTOMÁTICA | CQS (CONSULTING<br>QUÍMICO SANITARIO SL) |                   | 2014/2015          | Validada | 1                | Ν                  |
| Buscar Crear un                                                                            | a nueva Volver Modificar (               | onsultar Eliminar |                    |          |                  |                    |

En el menú desplegable de la categoría "Estado de la práctica" elegir "Cubierta". Pinchar en el botón "Aceptar", en el extremo inferior del formulario

| DATOS DE LA PRÁCTIC      | A                                   |                                                                                 |
|--------------------------|-------------------------------------|---------------------------------------------------------------------------------|
| * Nombre de la Práctica: | PRÀCTICA PA                         | RA ESTUDIANTES DE GRADO EN INGENIERÍA EN ELECTRÓNICA INDUSTRIAL Y AUTOM         |
| * Estado de la práctica: | Cubierta 🔻                          | Tipo de la Práctica: NUEVA 🔹 * Reservada para candidatos con discapacidad: No 🔻 |
| * Contenido:             | Sin validar<br>Validada<br>Inactiva | plicaciones IT en el ámbito sanitario                                           |
| * Curso:                 | Cubierta<br>Finalizada              |                                                                                 |

### 6. Firma y archivo del convenio de prácticas extracurriculares

a) Si se trata de un Convenio con firma digital (de ambos, empresa y universidad):

- La empresa firma digitalmente el convenio y lo envía a la UNED
- Posteriormente, la UNED (Vic Estudiantes o Vic FP) firma digitalmente el convenio
- 7.3. El COIE o FP (según quién lo gestione) envía directamente a Secretaría General el convenio digital firmado
- 7.4. El COIE o FP (según quién lo gestione) guarda el convenio digital firmado en la aplicación (se enviará la ruta en breve).

b) Si se trata de un Convenio con firma manual (de ambos, empresa y universidad):

- La empresa firma manualmente 2 ejemplares del convenio y los envia al COIE o FP (según quién lo gestione). Si la empresa desea que se gestione más rápido, puede hacerlo por firma digital.
- 2. La UNED (Vic Estudiantes o Vic FP) firma los 2 ejemplares del convenio, y uno de ellos se lo envia a la empresa.
- 3. El otro ejemplar original se escanea y se guarda en la aplicación 'Bolsa de prácticas' (se enviará la ruta en breve).
- 4. Luego, COIE o FP (según quién gestione el convenio) envia dicho original a Secretaría General.

Para subir los convenios a la aplicación debemos acceder desde la pestaña "Convenios", seleccionar la empresa mediante alguno de los campos (CIF, razón social o referencia de convenio) y pulsar en "Digitalizar convenio". Se abre una pantalla desde la que se selecciona el archivo del convenio y se guarda el documento

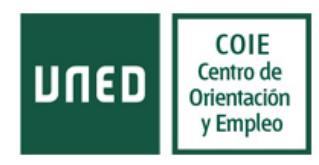

Volver

#### DATOS DEL CONVENIO SELECCIONADO

| Tipo de convenio:     | CONVENIO PUBLICO 2014 |
|-----------------------|-----------------------|
| Firmante:             |                       |
| Cargo del firmante:   |                       |
| Fecha firma:          | 17/02/2016            |
| Estado:               | Inactivo              |
| Número de referencia: | FP0118                |

Los convenios subidos se podrán descargar desde la pantalla anterior pulsando en "Descargar convenio".

#### Resultados encontrados

| NÚMERO DE REFERENCIA | TIPO                  | RAZÓN SOCIAL | ESTADO   | CONVENIO<br>DIGITALIZADO |
|----------------------|-----------------------|--------------|----------|--------------------------|
| FP0118               | CONVENIO PUBLICO 2014 | UNED         | Inactivo | Descargar Convenio       |
| FP0103               | CONVENIO PUBLICO 2014 | UNED         | Inactivo |                          |

#### 7. Finalización anticipada de prácticas

Cuando una empresa o estudiante notifiquen la rescisión de prácticas, el gestor debe notificárselo al tutor por correo electrónico, indicando el último día en que el estudiante acudió al centro de prácticas. Será el tutor el que cambiará el estado de la práctica a finalizada a través de la herramienta de tutorización.

#### 8. Prórroga o renovación de prácticas

Cuando una empresa desea prorrogar la beca de un estudiante, se pueden dar dos casos:

- Que cambie el contenido de la práctica. En este caso, se considera una práctica nueva, y por tanto se pide a la empresa que duplique la práctica.
- Que no cambie el contenido de la práctica. En este caso, el gestor procede a ampliar la práctica desde el módulo de gestión interna. Para ello, habrá que abrir la práctica que se desea ampliar y seleccionar la opción "Ampliada" del combo "tipo de práctica".

| DATOS DE LA PRÁCTICA     |                |                          |          |   |                                                  |          |   |  |  |
|--------------------------|----------------|--------------------------|----------|---|--------------------------------------------------|----------|---|--|--|
| * Nombre de la práctica: | ADMINISTRACIÓN |                          |          |   | Tipo de la práctica:                             | NUEVA    | • |  |  |
| * Curso:                 | 2015/2016 🔻    | * Estado de la práctica: | Cubierta | Ŧ | * Reservada para candidatos<br>con discapacidad: | AMPLIADA |   |  |  |

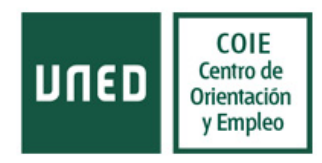

Se nos genera una práctica nueva con el nombre de la anterior y la extensión AMP.

La operación de ampliar práctica se puede hacer solamente una vez.

Si la renovación ocurre dentro del mismo año académico no será necesario que la empresa abone de nuevo los gastos de gestión.

### 9. Convenios para estudios de máster oficial o doctorado con propiedad intelectual

Cuando el estudiante esté cursando máster oficial o doctorado, tendremos que cotejar con él si las prácticas generarán resultados susceptibles de ser protegidos por la UNED como propiedad intelectual o industrial.

En estos casos, el convenio a utilizar es el codificado con OT (por la OTRI) y se generarán dos anexos:

- Anexo : Anexo CG. El tutor sería el tutor del TFM o el tutor de su Tesis doctoral
- Anexo 1: Anexo OT que firmará el Vicerrector de Investigación y el estudiante. La copia firmada por el estudiante se envía a la OTRI.

Algunas anotaciones respecto a este convenio:

- Es un convenio en los mismos términos que el Convenio de prácticas extracurriculares de Grado, aprobado en el Consejo de gobierno del 24 de septiembre del 2014.
- Sólo comentaros algunos aspectos: el número máximo de horas de prácticas es 1500h
- Este convenio integra tanto las prácticas realizadas en empresas privadas como en instituciones públicas. Está punteado de tal forma que marcando si es una u otra, así se aplique la cláusula novena (Seguro) y la cláusula décimoprimera (Mediación y gestión).
- Este Convenio es aplicable tanto a las actividades de investigación como de innovación.

### **10. Convenios con la FUE**

La UNED ha firmado con la FUE (institución intermediadora) un convenio específico de prácticas extracurriculares que incluye tres partes: UNED, FUE y empresa que acoge al becario.

- La FUE registrará la práctica en la aplicación e incluirá los datos del nuevo tutor.
- Una vez validada la práctica por las tutoras UNED, se procede a generar convenio y anexo en la aplicación, cambiar la práctica al estado de cubierta y el estudiante al estado "seleccionado con anexo". De este modo se podrá tutorizar la práctica.
- Ponerse en contacto con la FUE para facilitarle los datos de la tutora que ha validado la práctica.

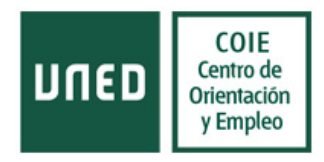

- A la recepción del convenio, firmarlo de la manera habitual.

### **11. Convenios adaptados**

Para gestionar las prácticas de estudiantes en empresas que tienen convenios adaptados, desde el negociado del COIE se seguirán los siguientes pasos:

- 1) Registrar la empresa en la bolsa de empleo y prácticas, con el mail de contacto de prácticas coie y dar de alta al tutor de la empresa que hará el seguimiento del estudiante.
- Crear un nuevo convenio (aunque ya lo tengamos firmado), posteriormente en gestión de convenios de la empresa, subiremos el convenio firmado escaneado a través del botón "digitalizar convenio"
- 3) Crear la oferta de prácticas, indicando el estudiante que va a realizar las prácticas.
- 4) Inscribir al candidato seleccionado en la oferta
- 5) Cambiar el estado del candidato inscrito en la oferta a "Seleccionado con anexo"
- 6) Asociar el tutor UNED.
- 7) Ir al estudiante seleccionado, entrar en consultar inscrito, y dar a "generar anexo".
- 8) Elegir tipo de anexo del menú desplegable.
- 9) Cambiar el estado de la práctica a "CUBIERTA" para que el estudiante pueda ser tutorizado.

### 12. Soporte técnico

Para cualquier problema técnico con esta aplicación, ampliar información en el manual que podrá descargar desde la propia aplicación, o consulte con Soporte Técnico. Ambos enlaces se encuentran en la esquina superior derecha de la aplicación.

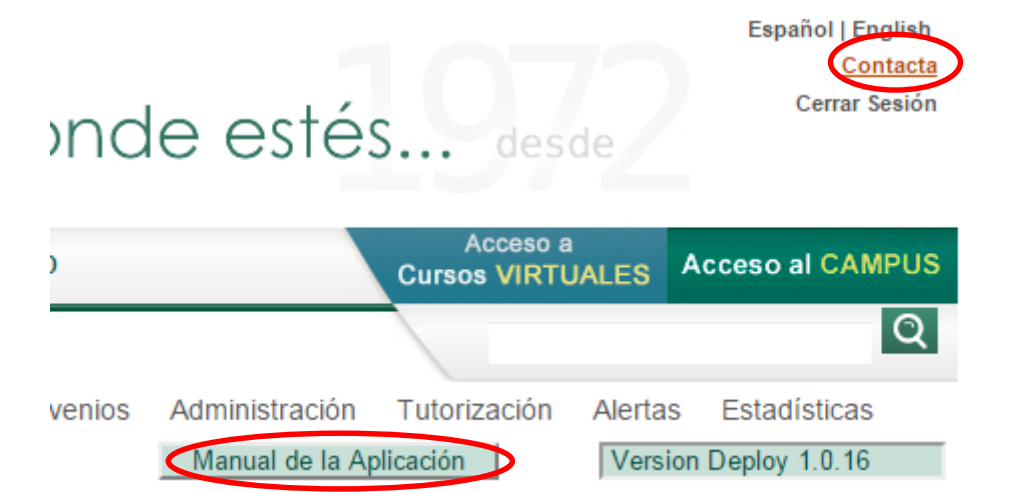

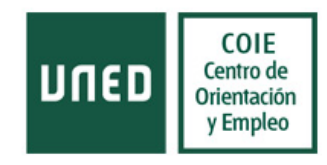

### **13. Procedimiento simplificado**

Se puede generar el anexo del candidato seleccionado desde dos situaciones:

a. Candidato SELECCIONADO por la empresa: Esta será la situación en la mayor parte de los casos. La empresa publica una oferta e indica los datos del estudiante que debemos inscribir en el apartado "estudiantes seleccionados previamente". Cada día, se filtrarán las prácticas de este modo: Estado "validada" y Con/sin preinscritos: con preinscritos.

b. Candidato INSCRITO y SELECCIONADO por la empresa: Un candidato se ha inscrito en una oferta de prácticas publicada y ha sido seleccionado por la empresa. En estos casos, reenviaremos a practicascoie, el email con asunto "candidato seleccionado" para continuar con la gestión administrativa.

En ambas situaciones hay que seguir los siguientes pasos:

- 1. Cambiar el estado del candidato inscrito en la oferta a "Seleccionado con anexo"
- 2. Asociar el tutor UNED
- 3. Ir al estudiante seleccionado, entrar en consultar inscrito, y dar a "generar anexo".
- 4. Elegir tipo de anexo del menú desplegable.
- 5. Cambiar el estado de la práctica a "CUBIERTA".

El estado de la práctica "con requerimientos", es un estado transitorio, por tanto, cada gestor se hará responsable de revisar y actualizar el estado de sus prácticas, cuando aparece en observaciones pendiente de pago, pendiente de inscripción de candidato, o no cumple requisitos, etc...

Las ofertas de prácticas que finalmente no se llevan a cabo, por unas causas o por otras, hay que eliminarlas, desde el botón ELIMINAR.